## ちゅういじこう 注意事項

WiFiに接続する場合,特に公衆WiFiスポット(コンビニ・駅・空港・ホテル等)で接続すると、そのWiFiスポット

その第三者によって

- Web やメールで送った内容が盗み見られる
- ID やパスワードが盗まれる

などの危険性があります。

首宅の WiFi でも、機器のセキュリティ設定ができていなかったり、首宅のパソコンがウイルスに懲蒅していると 個人情報などのデータが整まれる可能性があります。

- WiFi機器のセキュリティ設定を確実に行いましょう。
- おうちの人と相談して自宅にあるパソコンもしっかりとウイルス対策をしましょう。

## \*\*っぞくほうほう がっこう ※接続方法(学校)

学校内では、パソコンの電源が入ると首動的に WiFi に接続されます。接続されているかいないかは、画面の下を 見るとわかります。

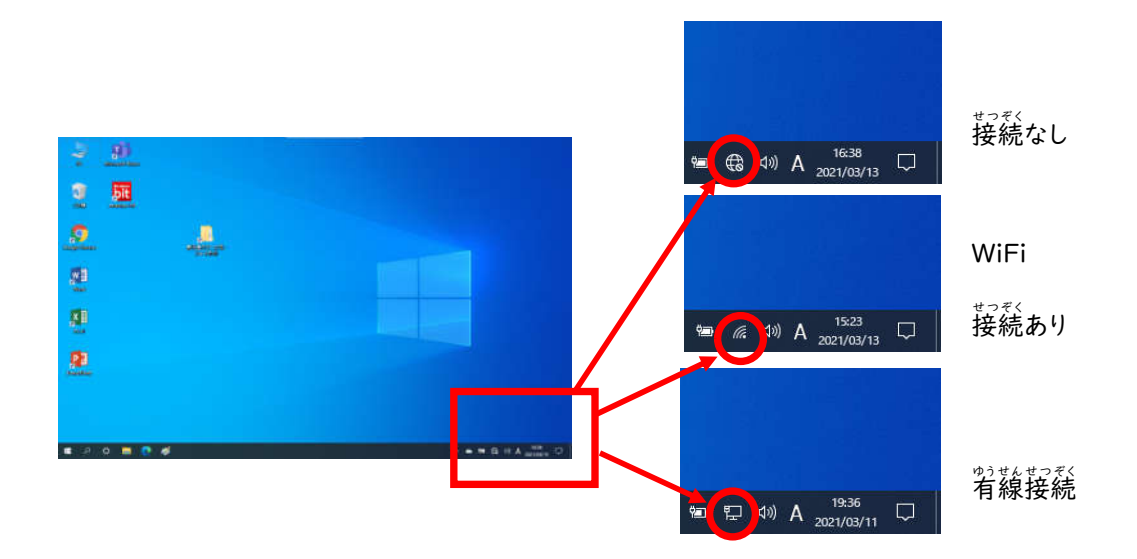

インターネットに接続するためには、各機器に設定されている SSID (機器を識別するための ID)と パスワード(暗号化キー)が必要になります。

WiFi機器の一例

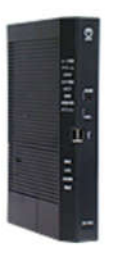

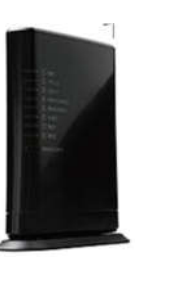

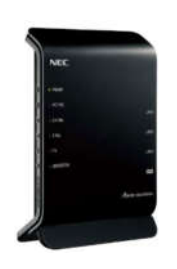

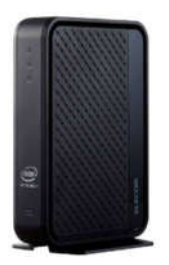

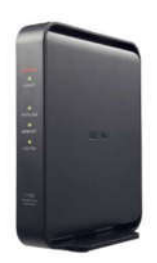

NTT西日本

BBIQ

NEC

ELECOM

BUFFALO

スマートフォンの一例

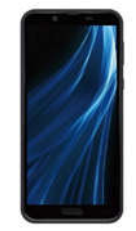

アンドロイド

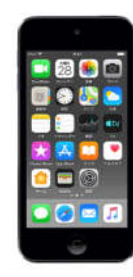

アイフォン

## WiFi機器での確認

機器本体の側面や底面に記載があったり、別途カードに記載して機器に添付されていたりする場合があります。

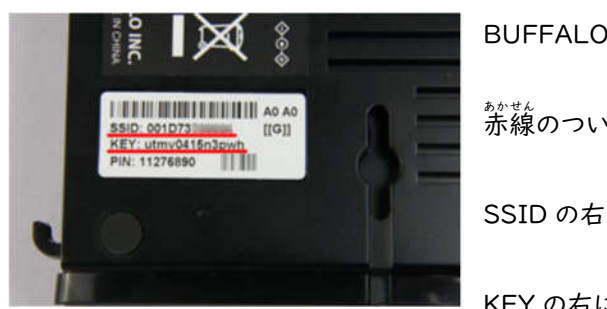

BUFFALO機器の例 赤線のついている SSID の右にある文字列→SSID KEY の右にある文字列→パスワード(暗号化キー)

この 2点を控えておきましょう。

スマートフォンでの確認

アンドロイドでは**テザリング**と言います

iPhone (アイフォン)では,インターネット共有と言います。

それぞれの SSID とパスワード(普号化キー)

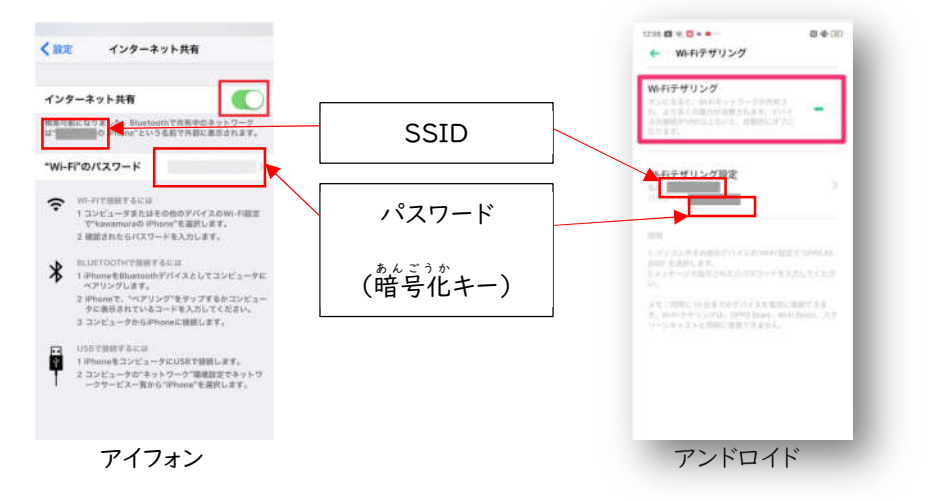

※スマートフォンのメーカーや OS のバージョンにより,表記内容は変わります。

## せっていほうほう 設定方法

【Windows で Wi-Fi に接続する】

(ア) 画面右下にあるネットワークアイコンをクリックします。

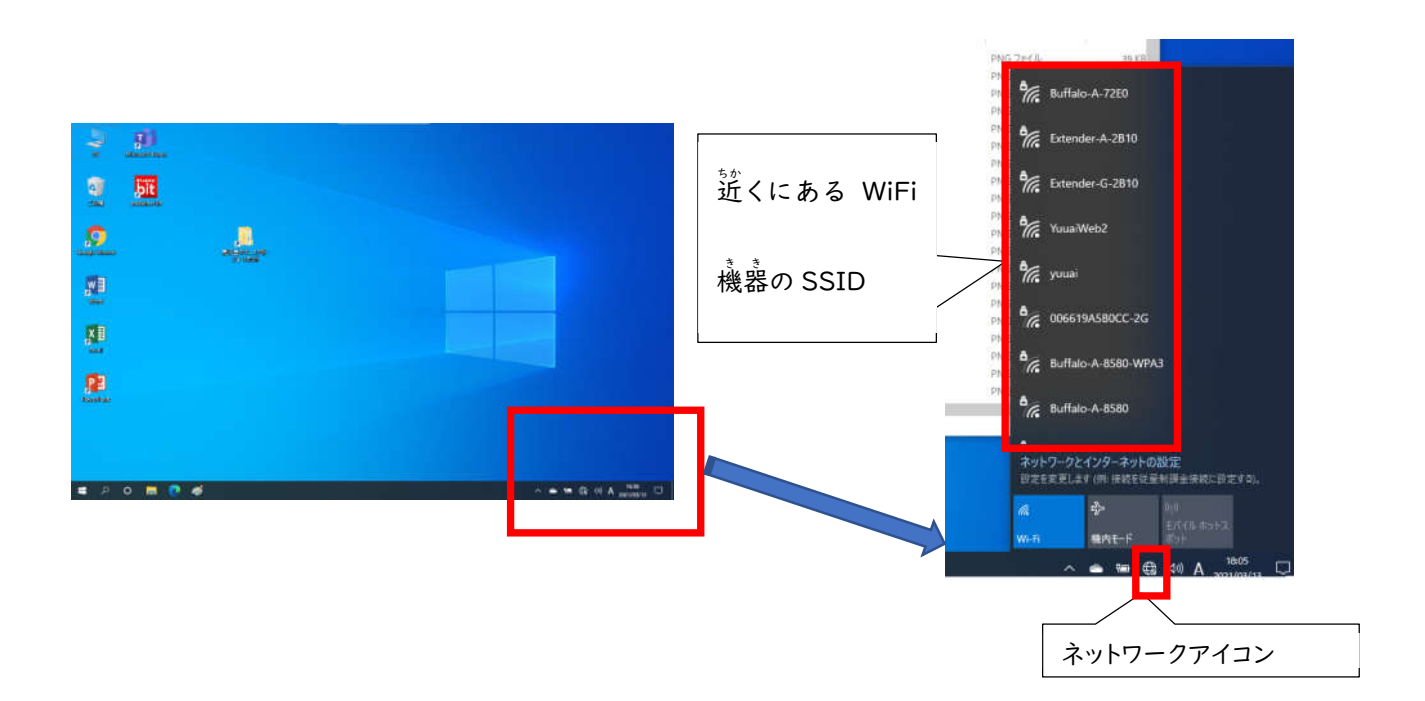

(イ) SSID ご覧から自宅の WiFi または,スマートフォンの SSID を探して,クリックします。

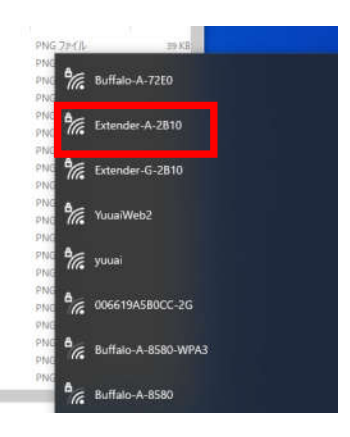

(ウ) 自動的に接続にチェックが付いていることを確認し、「接続」をクリックします。

| 17.                                                 | YuuaiW                                   | /eb2                   |                  |  |  |  |  |  |
|-----------------------------------------------------|------------------------------------------|------------------------|------------------|--|--|--|--|--|
| •                                                   | Buffalo-G-2AC8<br>セキュリティ保護あり<br>□ 自動的に接続 |                        |                  |  |  |  |  |  |
|                                                     |                                          |                        | 接続               |  |  |  |  |  |
| ª (?.                                               | Buffalo                                  | -G-8580-WI             | PA3              |  |  |  |  |  |
| ネットワークとインターネットの設定<br>設定を変更します (例: 接続を従量制課金接続に設定する)。 |                                          |                        |                  |  |  |  |  |  |
| lla<br>ME E                                         |                                          | \$}<br>₩ <b>#</b> #∓_₽ | (り)<br>モバイル ホットス |  |  |  |  |  |
| Wi-Fi                                               |                                          | 機内t-F                  | 17.2F            |  |  |  |  |  |

(エ) 「ネットワークセキュリティの入力」にパスワード(普号化キー)を入力して次へをクリックします。

| YuuaiW                                              | /eb2                      |                                                                                       |                                                                                                    |                                                                                                    |  |  |  |  |
|-----------------------------------------------------|---------------------------|---------------------------------------------------------------------------------------|----------------------------------------------------------------------------------------------------|----------------------------------------------------------------------------------------------------|--|--|--|--|
| Buffalc<br>セキュリ                                     | -A-8580-WP/<br>ティ保護あり     | 43                                                                                    |                                                                                                    |                                                                                                    |  |  |  |  |
|                                                     | 7 [ [ ] ]                 |                                                                                       | 5                                                                                                    |                                                                                                    |  |  |  |  |
|                                                     |                           |                                                                                       | キャンセル                                                                                                    |                                                                                                    |  |  |  |  |
| ネットワークとインターネットの設定<br>設定を変更します (例: 接続を従量制課金接続に設定する)。 |                           |                                                                                       |                                                                                                    |                                                                                                    |  |  |  |  |
|                                                     | \$                        | (1))<br>モバイル ホ                                                                        |                                                                                                    |                                                                                                    |  |  |  |  |
|                                                     | 機内モード                     | ポット                                                                                   | 40.00                                                                                                    |                                                                                                    |  |  |  |  |
|                                                     | YuuaiW<br>Buffalo<br>セキュリ | YuuaiWeb2<br>Buffalo-A-8580-WP/<br>セキュリティ保護あり<br>・・・・・・・・・・・・・・・・・・・・・・・・・・・・・・・・・・・・ | YuuaiWeb2<br>Buffalo-A-8580-WPA3<br>セキュリティ保護あり<br>ウッイフック・ビュンフィート・のハイ<br>次へ<br>ワークとインターネットの設定<br>変変更します (例: 接続を従量制課金接続<br>ゆ・<br>構内モード<br>ポット | YuuaWeb2<br>Buffalo-A-8580-WPA3<br>セキュリティ保護あり<br>ウットフック ビュッジアトト マンヘンプ<br>グペ キャンセル<br>アークとインターネットの設定<br>深変 します (例: 接続を従量制課金接続に設定する)。<br>や (小)<br>振内モード ポット<br>1920 |  |  |  |  |

【iPad で Wi-Fi に接続する】

- (イ) iPad が利用可能な Wi-Fi ネットワークの検索を始めます。
- (ウ) 接続したい Wi-Fi ネットワークの名情をタップします。ネットワークに接続する情に、ネットワークのパスワードの入力や、利用規約への同意を求められる場合があります。

ネットワークに接続すると、そのネットワークの横に青いチェックマーク ✓ が表示され、ディスプレイ の上部隅に Wi-Fi接続済みアイコン 중 が表示されます。

| 9:41                         |                                             | 0                         | .ıl ≎ ■          |
|------------------------------|---------------------------------------------|---------------------------|------------------|
| < 設定                         | Wi-Fi                                       |                           |                  |
| Wi-Fi                        |                                             |                           |                  |
| ✓ 自宅 W                       | i-Fi                                        |                           | <b>∻</b> (j)     |
| マイネットワー                      | ーク                                          |                           |                  |
| セキュリ                         | リティ保護された                                    | Wi-Fi                     | â 🗢 🚺            |
| ネットワーク                       | $\hat{\mathbf{p}}_{\mathbf{f}_{i}}^{l_{i}}$ |                           |                  |
| その他.                         | •                                           |                           |                  |
| 接続を確認                        | 1                                           |                           | 通知 >             |
| 接続したこと(<br>接続したこと)<br>接続可能なネ | のあるネットワークは<br>のあるネットワークが<br>ットワークをお知らt      | こ自動的に挑<br>「見つからな<br>さします。 | 8続します。<br>ない場合は、 |